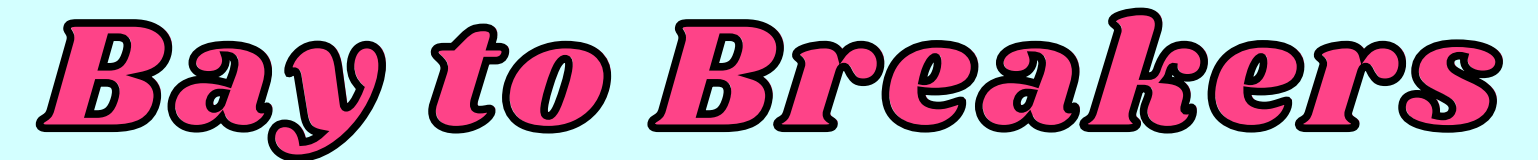

How to Upload Photos & Use Photo Overlays

# **WE'LL ACCEPT PHOTOS STARTING SEPTEMBER 20**

#### STEP 1:

AFTER UPLOADING YOUR RESULTS, YOU'LL BE PROMPTED TO UPLOAD A PHOTO TO SHOW OFF YOUR EPIC COSTUME DURING YOUR RUN. CLICK "UPLOAD PHOTOS"

OR LOGIN TO YOUR ENMOTIVE ACCOUNT & VIEW YOUR RESULTS. YOU WILL THEN BE PROMPTED TO UPLOAD PHOTOS

| <b>9</b> Test Smith<br>VIRTUAL 12K   19/F   3, ID |         |        |           | 🕩 Log Out            |  |
|---------------------------------------------------|---------|--------|-----------|----------------------|--|
| Interval                                          | Time    | Pace   | Distance  | Download Certificate |  |
| Full Course                                       | 1:00:00 | 8:03   | 12.0 km   | -                    |  |
|                                                   |         | O UPLC | AD PHOTOS |                      |  |

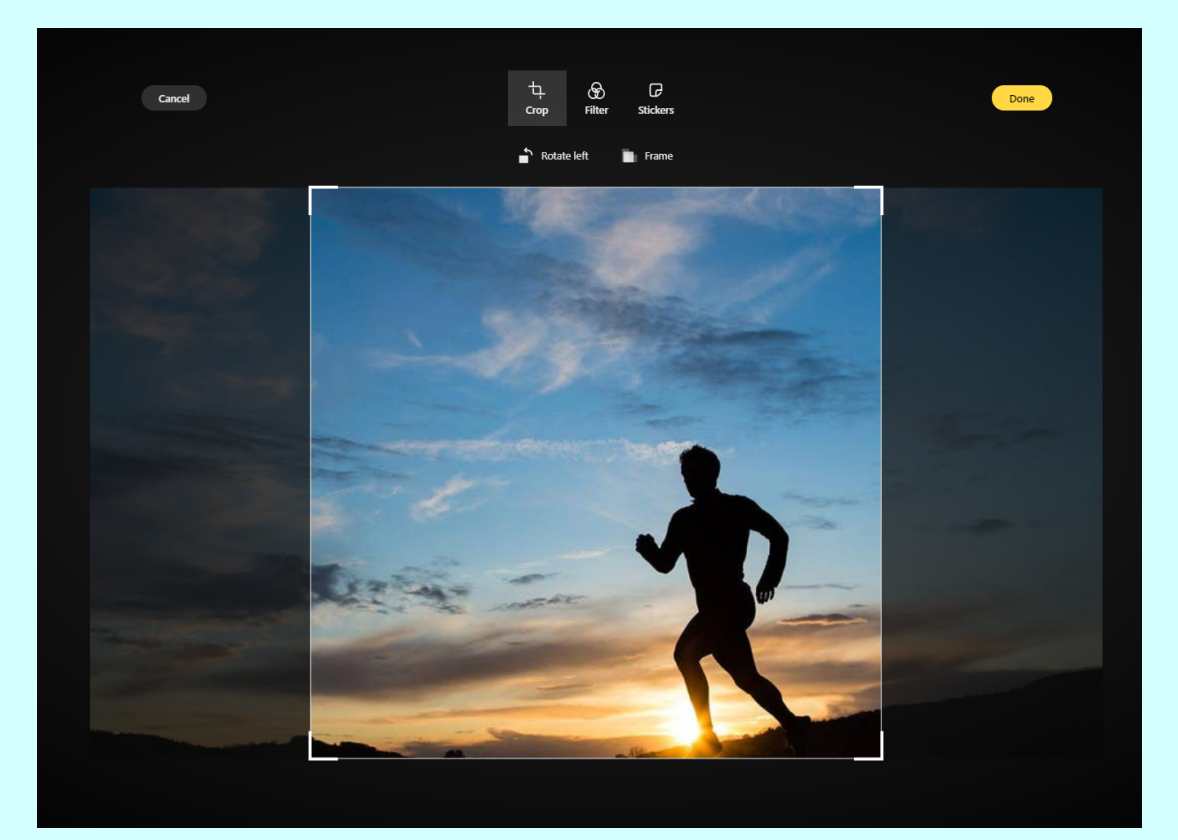

STEP 2: CHOOSE YOUR FAVORITE IMAGE TO UPLOAD! YOU CAN CROP IT, ADD A FILTER AND STICKERS!

WHEN YOUR PHOTO IS ABSOLUTE PERFECTION - CLICK DONE!

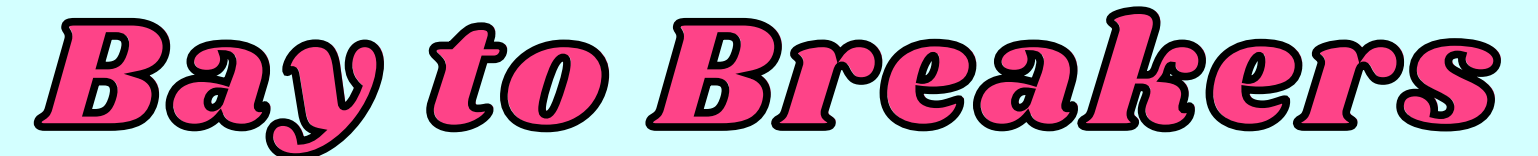

## How to Upload Photos & Use Photo Overlays

**STEP 3:** 

ADD SOME STYLE TO YOUR PHOTO WITH OUR FINISHER OVERLAYS. YOU'LL BE ABLE TO CHOOSE FROM SEVERAL OVERLAYS TO SHOW HOW YOU CONQUERED THE BAY TO BREAKERS VIRTUAL RACE IN STYLE.

### WHEN YOU HAVE THE OVERLAY THAT WORKS BEST - CLICK SAVE AND YOUR PHOTO WILL BE AVAILABLE FOR ALL YOUR FELLOW PARTICIPANTS TO SEE!

### **REPEAT STEPS 1-3 TO UPLOAD MULTIPLE PHOTOS**

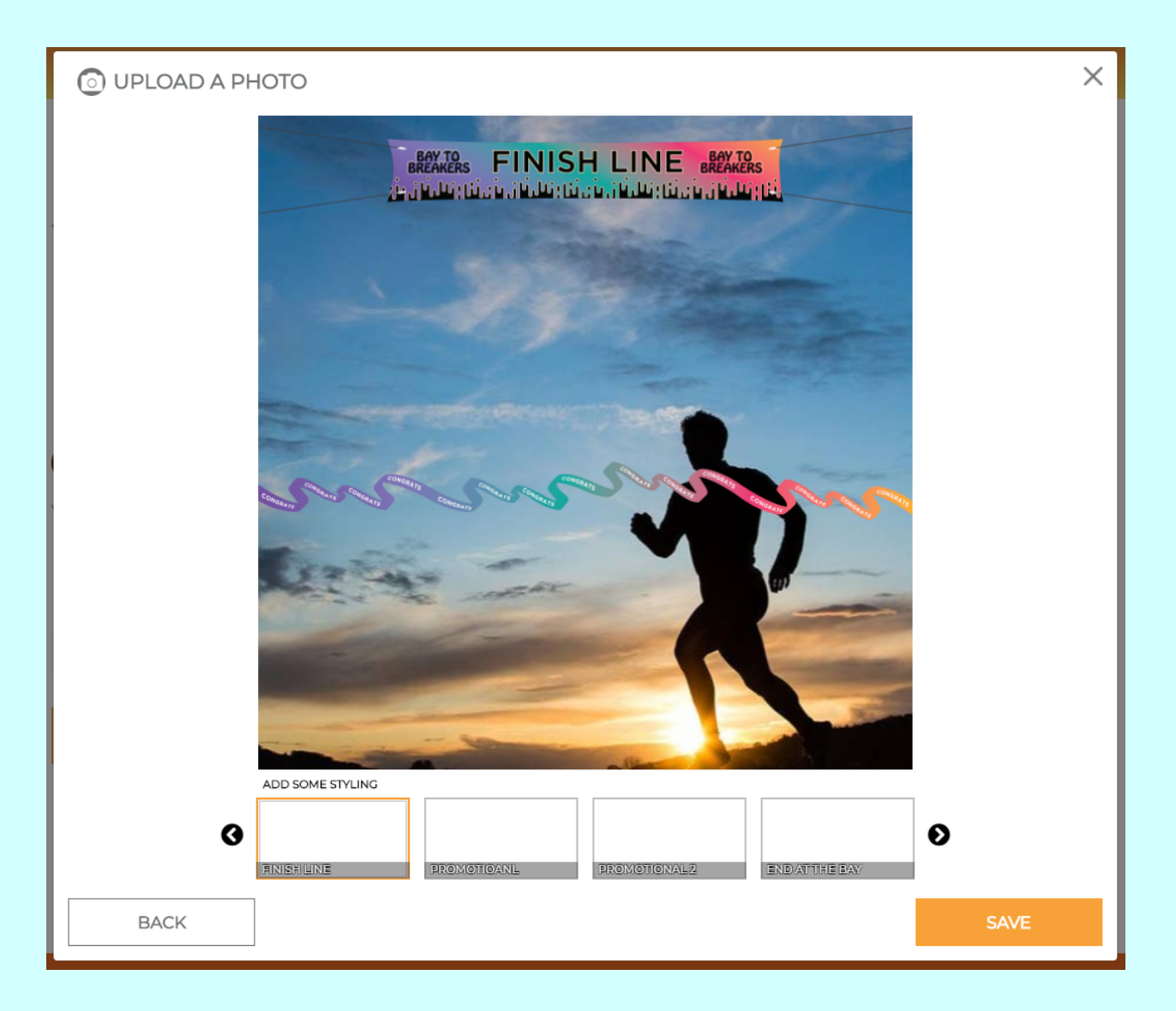